# **Comment changer l'ordre de priorité de vos cartes réseau sur Windows 10**

Mikaël GUILLERM

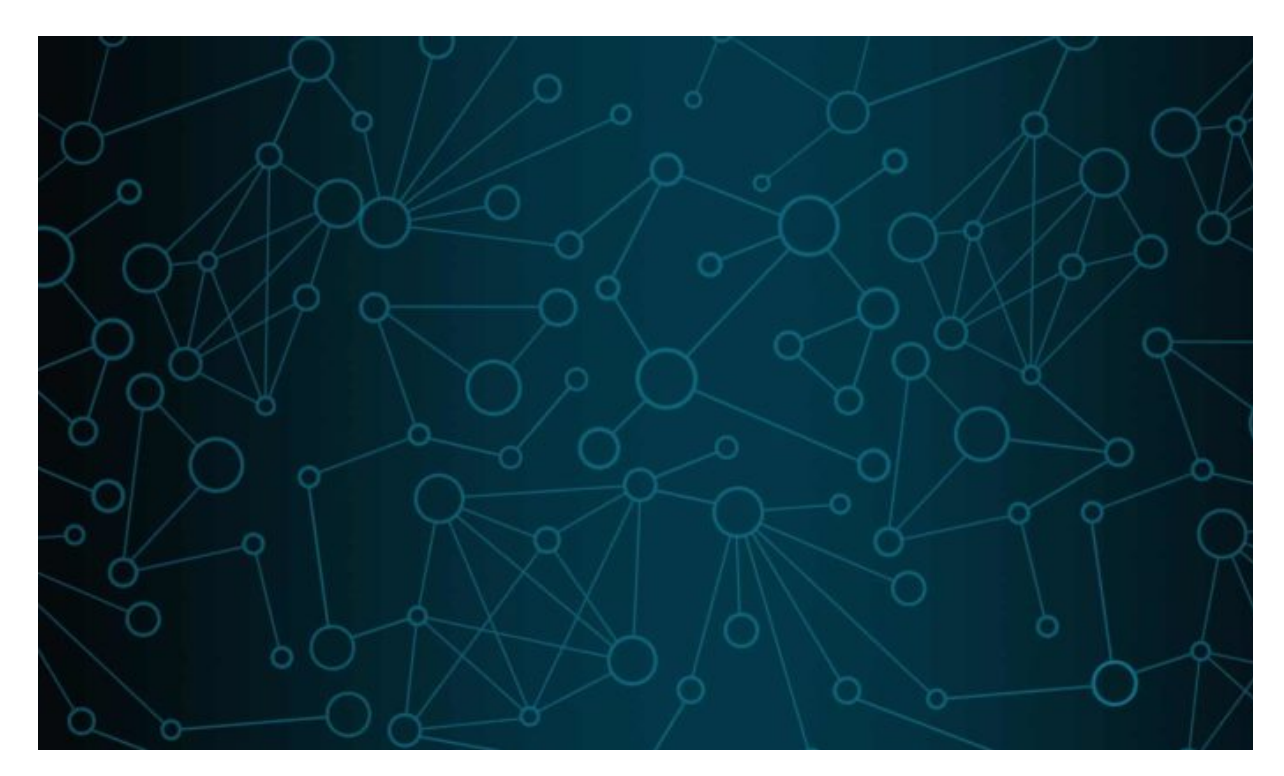

Si vous utilisez plusieurs cartes réseau sur votre Ordinateur Windows 10 et que vous cherchez à prioriser une carte plus que l'autre, alors ce guide est fait pour vous.

Sous Windows, si vous possédez plusieurs cartes réseau (Wifi ou Ethernet), chaque interface reçoit automatiquement une valeur qui définira la connexion principale qui sera utilisée pour envoyer ou recevoir du trafic réseau.

Dans certains cas, il peut être intéressant de choisir par vous-même la carte que vous souhaitez utiliser en priorité.

Pour ça, il est nécessaire de modifier les paramètres de votre carte, notamment ce que l'on appelle la « métrique ». Cela peut être fait via l'interface graphique ou encore via Powershell.

Dans ce guide, nous verrons les deux méthodes.

- Comment modifier la priorité d'une carte réseau via le Panneau de Configuration
- Comment modifier la priorité d'une carte réseau via Powershell

Si vous souhaitez **modifier l'ordre dans lequel Windows 10 utilise les cartes réseau**, procédez comme suit:

Depuis les Paramètres, cliquez sur « Réseau et Internet «

| Paramètres |                                                                      |         |                                                                                   | _ | × |
|------------|----------------------------------------------------------------------|---------|-----------------------------------------------------------------------------------|---|---|
|            | Paramètres                                                           | Wind    | lows                                                                              |   |   |
|            | Rechercher un paramètre                                              |         |                                                                                   |   |   |
| 旦          | Système<br>Affichage, son, notifications,<br>alimentation            |         | <b>Périphériques</b><br>Bluetooth, imprimantes, souris                            |   |   |
|            | Téléphone<br>Associer votre téléphone<br>Android ou votre iPhone     |         | Réseau et Internet<br>Wi-Fi, mode Avion, VPN                                      |   |   |
| Ę          | Personnalisation<br>Arrière-plan, écran de<br>verrouillage, couleurs |         | Applications<br>Désinstaller, valeurs par défaut,<br>fonctionnalités facultatives |   |   |
| 8          | Comptes<br>Comptes, adresse e-mail, sync.,<br>travail, famille       | 色<br>A字 | Heure et langue<br>Voix, région, date                                             |   |   |

Cliquez ensuite sur « Modifier les options d'adaptateur « .

| Paramètres                | - D X                                                                                                    |
|---------------------------|----------------------------------------------------------------------------------------------------|
| வ் Accueil                | État                                                                                                    |
| Rechercher un paramètre 🔎 | Statut du réseau                                                                                                    |
| Réseau et Internet        |                                                                                                    |
| ⊕ État                    | Ethernet1<br>Réseau public                                                                                                    |
| 도 Ethernet                | Pas d'accès à Internet                                                                                                    |
| Accès à distance          | Votre périphérique est connecté, mais vous ne pourrez peut-être<br>pas accéder aux contenus disponibles sur le réseau. Si vous avez<br>un forfait de données limitées, vous pouvez définir ce réseau |
| % VPN                     | comme étant une connexion limitée ou modifier d'autres<br>propriétés.                                                                                                    |
| Consommation des données  | ▲ Dépanner                                                                                                    |
| Proxy                     | Modifier les propriétés de connexion                                                                                                    |
|                           | Afficher les réseaux disponibles                                                                                                    |
|                           | Modifier vos paramètres réseau                                                                                                    |
|                           | Modifier les options d'adaptateur<br>Affichez les cartes réseau et modifiez les paramètres de connexion.                                                                                             |

Effectuez un clic droit sur la carte réseau que vous souhaitez prioriser, puis cliquez sur Propriétés.

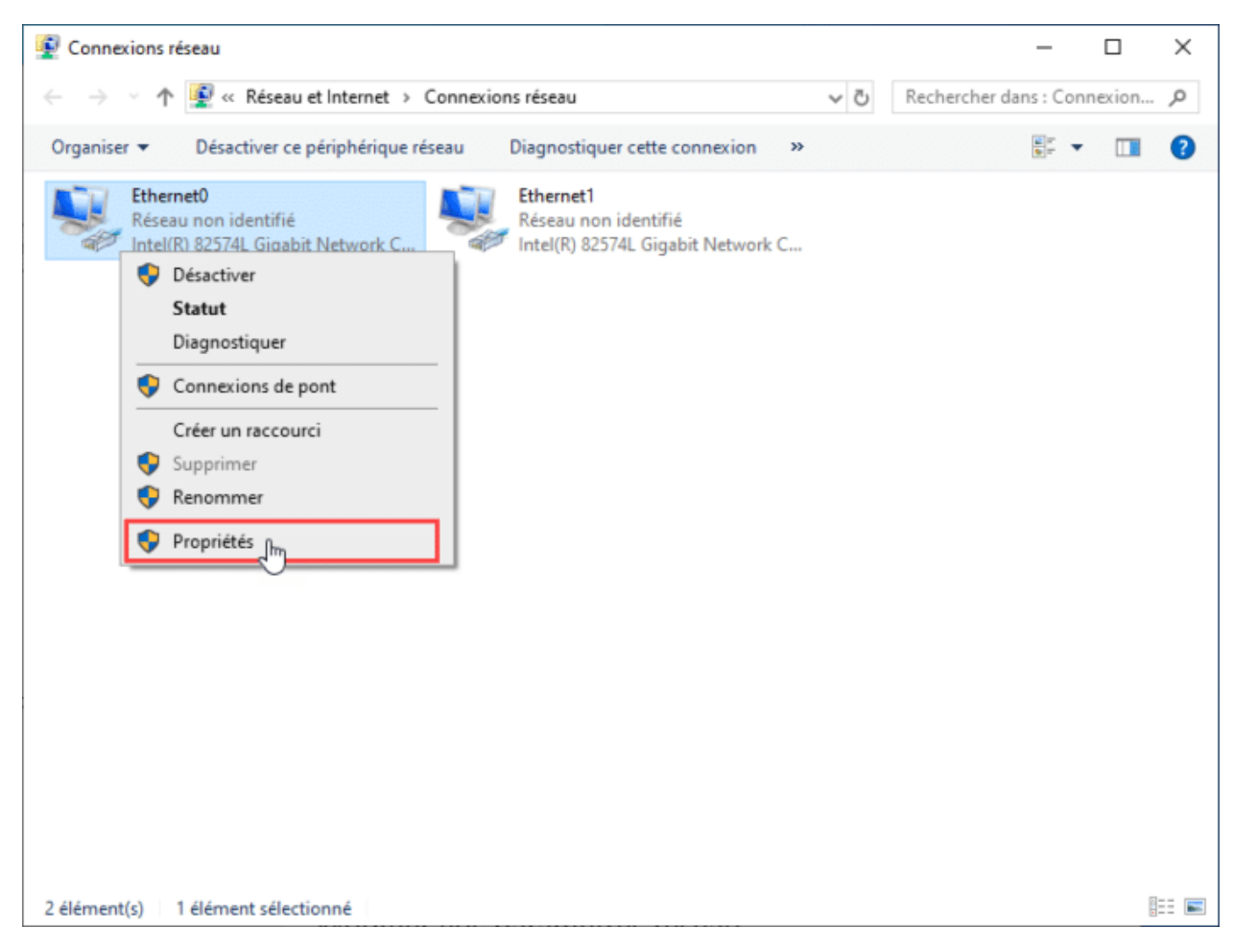

Sélectionner le protocole que vous utilisez (IPv4 ou IPv6), sachant que dans la majeure partie des cas, c'est l'IPv4 qui est utilisé. Cliquez ensuite sur « Propriétés ».

| estion de réseau                               | Partage                                                                                                    |                              |    |
|------------------------------------------------|----------------------------------------------------------------------------------------------------|------------------------------|----|
| Connexion en util                              | isant :                                                                                                    |                              |    |
| Intel(R) 82                                    | 574L Gigabit Network Connection                                                                                        |                              |    |
|                                                |                                                                                                    | Configurer                   |    |
| Cette connexion                                | utilise les éléments suivants :                                                                                        |                              |    |
| Client po<br>Partage                           | our les réseaux Microsoft<br>de fichiers et imprimantes Réseaux Microsoft<br>ateur de paquets QoS                      |                              | N. |
| Protoco                                        | le Internet version 4 (TCP/IPv4)<br>le de multiplexage de carte réseau Microsoft                                       |                              |    |
| Pilote de                                      | e protocole LLDP Microsoft                                                                                             | -                            |    |
|                                                | e internet version 6 (TCF/IFV6)                                                                                        |                              |    |
| Installer                                      | Désinstaller                                                                                                    | Propriétés                   |    |
| Description<br>Protocole TCP<br>de réseau éter | /IP (Transmission Control Protocol/Internet Protoco<br>ndu par défaut permettant la communication entre o<br>onnectés. | ol). Protocole<br>différents |    |

Dans l'onglet Général, cliquez sur le bouton « Avancé ».

| Propriété                   | s de : Protocole Internet ve                                                                    | rsion 4 (                    | TCP/I           | IP∨4)           |                     |            | × |
|-----------------------------|-------------------------------------------------------------------------------------------------|------------------------------|-----------------|-----------------|---------------------|------------|---|
| Général                     | Configuration alternative                                                                       |                              |                 |                 |                     |            |   |
| Les par<br>réseau<br>approp | amètres IP peuvent être déte<br>le permet. Sinon, vous devez<br>riés à votre administrateur rés | erminés a<br>demand<br>seau. | utoma<br>er les | atique<br>parar | ment si<br>nètres l | votre<br>P |   |
| () ()                       | btenir une adresse IP automa                                                                    | tiquemer                     | nt              |                 |                     |            |   |
| Out                         | iliser l'adresse IP suivante :                                                                  |                              |                 |                 |                     |            |   |
| Adre                        | esse IP :                                                                                       |                              |                 |                 |                     |            |   |
| Maso                        | que de sous-réseau :                                                                            |                              |                 | ÷               |                     |            |   |
| Pass                        | erelle par défaut :                                                                             |                              |                 | ÷               |                     |            |   |
| () ()                       | btenir les adresses des serveu                                                                  | urs DNS a                    | autom           | atique          | ement               |            |   |
| Out                         | tiliser l'adresse de serveur DNS                                                                | S suivant                    | e:              |                 |                     |            |   |
| Serv                        | eur DNS préféré :                                                                               |                              |                 | ÷               | ÷                   |            |   |
| Serv                        | eur DNS auxiliaire :                                                                            |                              | •               | •               |                     |            |   |
| V                           | alider les paramètres en quitt                                                                  | ant                          |                 |                 | Ava                 | ncé        | ] |
|                             |                                                                                                 |                              |                 | ОК              |                     | Annule     | r |

Désactiver maintenant l'option métrique automatique pour y ajouter votre valeur.

Plus le numéro de métrique est bas, plus la priorité est élevée, et plus le nombre est élevé, plus la priorité est basse.

| Paramètres TCP/IP avancés                            | >                     |
|------------------------------------------------------|-----------------------|
| Paramètres IP DNS WINS                               |                       |
| Adresses IP                                          |                       |
| Adresse IP<br>DHCP activé                            | Masque de sous-réseau |
| Ajouter                                              | Modifier Supprimer    |
| Passerelles par detaut :                             |                       |
| rasserene                                            | Metrique              |
| Ajouter                                              | Modifier Supprimer    |
| Métrique automatique<br>Métrique de l'interface : 10 | סן                    |
|                                                      |                       |
|                                                      | OK Annuler            |

Maintenant vous pouvez faire la même chose avec vos autres cartes pour ajuster l'ordre en fonction du nombre d'interface réseau que vous utilisez.

Vous pouvez annuler votre modification en retournant dans le même menu et en cliquant sur

#### « Métrique automatique« .

L'avantage de passer par powershell, c'est que vous allez changer la priorité que vous utilisiez le protocole IPv4 ou IPv6.

Lancez Powershell en tant qu'administrateur.

|   | Tout Applications Document                                                      | s Paramètres  | Web Plus 🔻                                                      | Commentaires ···                       |  |  |  |  |  |
|---|---------------------------------------------------------------------------------|---------------|-----------------------------------------------------------------|----------------------------------------|--|--|--|--|--|
|   | Meilleur résultat                                                               |               |                                                                 |                                        |  |  |  |  |  |
|   | Windows PowerShell<br>Application de bureau                                     | →             |                                                                 |                                        |  |  |  |  |  |
|   | Applications Swindows PowerShell ISE                                            | C Executer e  | nplacement du fichier                                           | lows PowerShell<br>plication de bureau |  |  |  |  |  |
|   | Windows PowerShell (x86)                                                        | -⇔ Épingler à | la barre des tâches                                             |                                        |  |  |  |  |  |
|   | Windows PowerShell ISE (x86                                                     | 🗐 Désinstall  | er                                                              | derivite term                          |  |  |  |  |  |
|   | Paramètres                                                                      |               | -O Executer en tant q                                           | u administrateur                       |  |  |  |  |  |
|   | Paramètres du développeur<br>PowerShell                                         | >             | <ul> <li>Ouvrir l'emplacem</li> <li>Épingler au menu</li> </ul> | ent du fichier<br>Démarrer             |  |  |  |  |  |
|   | Autoriser les scripts PowerSho<br>locaux à s'exécuter sans signa                | ell >         | - Épingler à la barre                                           | des tâches                             |  |  |  |  |  |
|   | <ul> <li>Remplacer l'invite de commar<br/>par Windows PowerShell dan</li> </ul> | ndes >        | jij Desinstaller                                                |                                        |  |  |  |  |  |
|   | Suggestions de recherche                                                        |               |                                                                 |                                        |  |  |  |  |  |
|   | P powershell - Afficher les résultation                                         | s Web >       |                                                                 |                                        |  |  |  |  |  |
|   |                                                                                 |               |                                                                 |                                        |  |  |  |  |  |
| - | 𝒫 powershell                                                                    |               | o 🛱 🤤                                                           | 👼 💼 🖻                                  |  |  |  |  |  |

La première étape consiste à lister et identifier l'interface que vous souhaitez prioriser. Pour ça exécutez la commande suivante :

#### Get-NetIPInterface

| 💹 Administrateur : Windows PowerShell                                                              |                                                                                  |              |                    |          |                     |                        |                        | $\times$ |  |
|----------------------------------------------------------------------------------------------------|----------------------------------------------------------------------------------|--------------|--------------------|----------|---------------------|------------------------|------------------------|----------|--|
| Windows<br>Copyrigt                                                                                | lindows PowerShell<br>Dopyright (C) Microsoft Corporation. Tous droits réservés. |              |                    |          |                     |                        |                        |          |  |
| Testez le nouveau système multiplateforme PowerShell https://aka.ms/pscore6                        |                                                                                  |              |                    |          |                     |                        |                        |          |  |
| PS C:\Windows\system32> Get-NetIPInterface                                                         |                                                                                  |              |                    |          |                     |                        |                        |          |  |
| ifIndex InterfaceAlias AddressFamily N1Mtu(Bytes) InterfaceMetric Dhcp ConnectionState PolicyStore |                                                                                  |              |                    |          |                     |                        |                        |          |  |
| 24                                                                                                 | Ethernet1                                                                        | IPv6         | 1500               | 25       | Enabled             | Connected              | ActiveSto              | re       |  |
| /<br>1                                                                                             | Ethernetø<br>Loopback Pseudo-Interface 1                                         | IPV6<br>IPv6 | 1500<br>4294967295 | 25<br>75 | Enabled<br>Disabled | Connected<br>Connected | Activesto              | re       |  |
| 24<br>7                                                                                            | Ethernet1<br>Ethernet0                                                           | IPv4<br>IPv4 | 1500<br>1500       | 25<br>10 | Enabled<br>Enabled  | Connected<br>Connected | ActiveSto<br>ActiveSto | re       |  |
| 1                                                                                                  | Loopback Pseudo-Interface 1                                                      | IPv4         | 4294967295         | 75       | Disabled            | Connected              | ActiveSto              | ire      |  |

Vous pouvez identifier la carte via la colonne « ifIndex«.

Maintenant, pour faire en sorte que cette interface passe avant toute les autres il est nécessaire de lui mettre une Métrique plus faible que les autres. Dans mon cas, je passe la Métrique de l'interface 24, soit **Ethernet1** à 5 avec la commande suivante :

Set-NetIPInterface - InterfaceIndex 24 - InterfaceMetric 5

Adapter cette commande en fonction de votre besoin et de l'identifiant de votre interface.

|   | PS C:\Windows\system32> Set-NetIPInterface -InterfaceIndex 24 -InterfaceMetric 5<br>PS C:\Windows\system32> Get-NetIPInterface |                             |               |              |                 |          |                 |             |
|---|----------------------------------------------------------------------------------------------------|-----------------------------|---------------|--------------|-----------------|----------|-----------------|-------------|
|   | ifIndex                                                                                                    | InterfaceAlias              | AddressFamily | N1Mtu(Bytes) | InterfaceMetric | Dhcp     | ConnectionState | PolicyStore |
| I | 24                                                                                                    | Ethernet1                   | IPv6          | 1500         | 5               | Enabled  | Connected       | ActiveStore |
| 1 | /                                                                                                    | Lthernet0                   | 19v6          | 1500         | 25              | Enabled  | Connected       | ActiveStore |
|   | 1                                                                                                    | Loopback Pseudo-Interface 1 | IPv6          | 4294967295   | 75              | Disabled | Connected       | ActiveStore |
|   | 24                                                                                                    | Ethernet1                   | IPv4          | 1500         | 5               | Enabled  | Connected       | ActiveStore |
|   | 7                                                                                                    | Ethernet0                   | IPv4          | 1500         | 10              | Enabled  | Connected       | ActiveStore |
|   | 1                                                                                                    | Loopback Pseudo-Interface 1 | IPv4          | 4294967295   | 75              | Disabled | Connected       | ActiveStore |

Si besoin, vous pouvez revenir en automatique avec la commande suivante :

Set-NetIPInterface -InterfaceIndex 24 -AutomaticMetric enabled

(En prenant soin bien évidemment de mettre le numéro de l'interface que vous souhaitez passer en automatique)

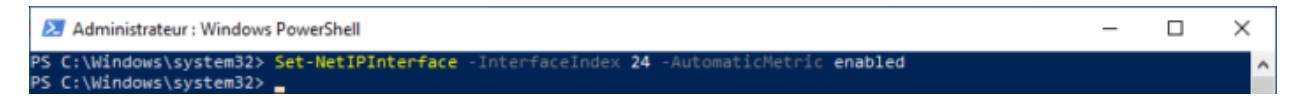

Ce guide est maintenant terminé, si vous avez des questions, les commentaires sont là pour ça !

## Puisque vous êtes encore là...

...Si cet article vous a aidé ou informé, laissez-moi vous demander une petite faveur. Nombreux d'entre vous utilise AdBlock sur **tech2tech**. Alors n'hésitez pas à désactiver AdBlock sur ce site ou bien à faire un don pour m'aider à couvrir les frais autour du site.

Si chacun de ceux qui ont lu et apprécié cet article participe, le futur de tech2tech ne pourra être que meilleur. **Merci à vous !**.

### FAIRE UN DON

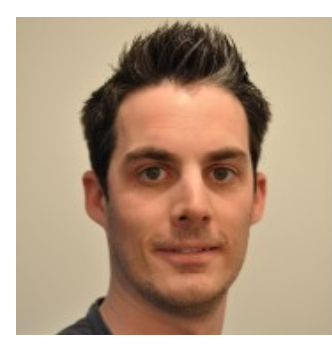

Administrateur Système et Autoentrepreneur depuis 2009 pour la société zerobug. Je partage mes connaissances, problèmes et solutions à travers articles ou tweets !